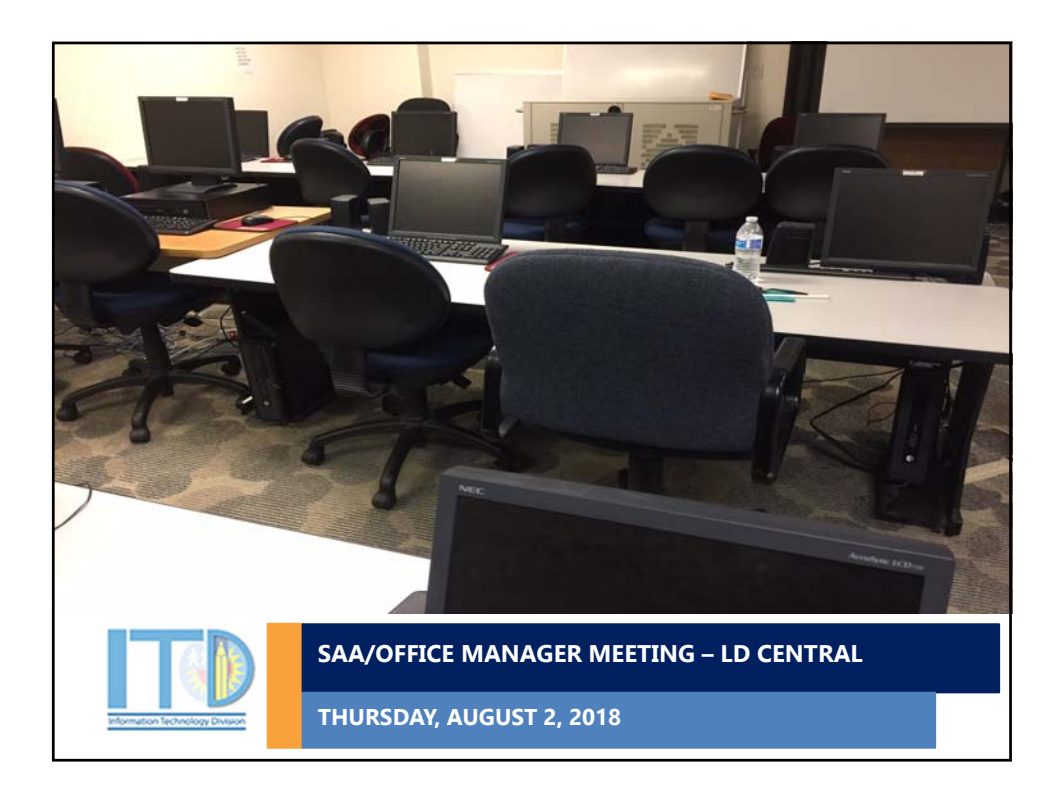

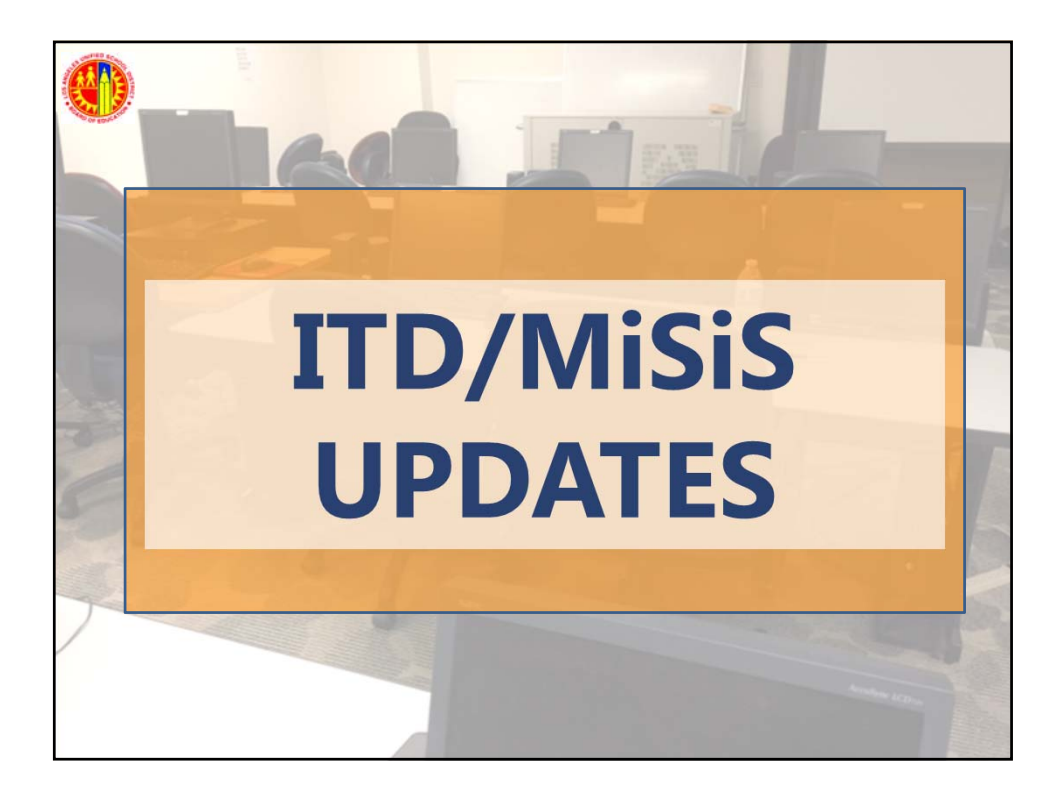

![](_page_1_Picture_1.jpeg)

![](_page_1_Picture_2.jpeg)

| IT Partners –                                                                                                    | Employee Discounts                 |                |                                                                                                    |  |
|----------------------------------------------------------------------------------------------------|------------------------------------|----------------|----------------------------------------------------------------------------------------------------|--|
| <ul> <li>Software Pr</li> <li>Microsoft</li> <li>Adobe</li> <li>Cellular Ser</li> <li>Verizon</li> <li>AT&amp;T</li> <li>T-Mobile</li> <li>Sprint</li> <li>Computer E</li> <li>Apple</li> <li>Dell</li> <li>Lenovo/IBM</li> </ul> | ograms<br>vice<br>Adobe            | Dell<br>Lenovo | verizon<br>Trefore<br>Trefore<br>Trefor |  |
| ITD Pesources                                                                                                    | Website: https://achieve.lausd.net | t/itd          |                                                                                                    |  |
| TTD Resources                                                                                                    | ITD Resources > Purchases and Di   | iscounts       |                                                                                                    |  |

![](_page_2_Picture_2.jpeg)

| FOCUS – Sys   | tem Login                                                                                                    |
|---------------|----------------------------------------------------------------------------------------------------|
| Apps D (Rob F | ture https://focus.lausd.net/analytics/saw.dll?dashboard&PortalPath=%2Fshared%2FFOCUS%20Fr<br>erez/twitter) ★ Bookmarks III 0 Notifications III P OpenView Servic III MiSiS Sharepoint III |
|               | Sign In<br>Enter your Single Sign-On (email)<br>Username and Sasword to Log in.<br>eg. (John.amith@isaud.ref)<br>User ID<br>1<br>Password<br>Sign In                                       |
| €®€FOCUS      | Access FOCUS: https://focus.lausd.net                                                                                                    |

![](_page_3_Figure_2.jpeg)

| OCUS – Job Aids a<br>UNIQUE TO EACH SU | and Videos<br>JBJECT AREA                                                                                 |
|----------------------------------------|----------------------------------------------------------------------------------------------------|
| Job Aids & Videos                      | < 1 of 5 >                                                                                                |
| Quick Start Guide to                   | Quick Start Guide to Focus<br>Learn about the Welcome Page, Subject Pages,<br>Navigational Bar, and Icons |
| €€®FOCUS                               |                                                                                                    |

![](_page_4_Figure_2.jpeg)

![](_page_5_Figure_1.jpeg)

![](_page_5_Figure_2.jpeg)

![](_page_6_Picture_1.jpeg)

| EMEDY– System Login              |                                                        |  |
|----------------------------------|--------------------------------------------------------|--|
| <b>≥</b> bmc                     | Microsoft                                              |  |
| Remedy Single Sign-On  User Name | tosha.davis@lausd.net (최<br>Enter password<br>Password |  |
| Password                         | Back Sign in Forgot my password                        |  |
| Access REMEDY: ht                | tps://lausd-myit.onbmc.com                             |  |
| Login: SSO credent               | ials                                                   |  |

![](_page_7_Figure_1.jpeg)

![](_page_7_Figure_2.jpeg)

![](_page_8_Picture_1.jpeg)

![](_page_8_Figure_2.jpeg)

![](_page_9_Picture_1.jpeg)

| iew role status and request new role |                    |                                            |  |  |
|--------------------------------------|--------------------|--------------------------------------------|--|--|
| MiSiS                                |                    |                                            |  |  |
|                                      |                    | Looking to request a new role? New Request |  |  |
| ASSIGNED ROLES                       |                    |                                            |  |  |
| ROLES                                |                    | STATUS                                     |  |  |
| WONDERFUL SCHOOL (1999901)           | Expires: 9/26/2045 | Active                                     |  |  |
| Scheduling Administrator             |                    | Active                                     |  |  |
|                                      |                    |                                            |  |  |
|                                      |                    |                                            |  |  |

| New key feature: Subn<br>application                                         | nit C             | ONE multi-ca                                                                  | mpus                                    |
|------------------------------------------------------------------------------|-------------------|-------------------------------------------------------------------------------|-----------------------------------------|
| MiSiS                                                                        |                   |                                                                               |                                         |
| SELECT LOCATION type if you would only like a magnet<br>Select Location Type | individual k<br>t | Select Role                                                                   | •                                       |
| Select Location Type                                                         | IF YOU<br>MAGN    | U HAVE OTHER LOCATIONS<br>IET CENTERS AND A MAIN (<br>PUS" TO ONLY SUBMIT ONE | AT YOUR SITE (EX: TWO<br>AMPUS), SELECT |

| oneAccess – Select Locations and Roles     |                                                                                  |                      |         |                    |  |
|--------------------------------------------|----------------------------------------------------------------------------------|----------------------|---------|--------------------|--|
| Easy ways to search for and refine results |                                                                                  |                      |         |                    |  |
|                                            | SELECT LOCATION TYPE                                                             |                      |         | SELECT ROLE        |  |
|                                            | Campus                                                                           | •                    | 0       | Office Manager     |  |
|                                            | SELECT LOCATIONS REFINE                                                          | THE LOCA<br>SEARCH F | TION CO | DE OR NAME TO<br>S |  |
|                                            | AMBLER AVE EL (1208901)<br>BRYSON AVE EL (1258901)<br>EL OBENCE AVE EL (1289001) |                      |         |                    |  |
|                                            | VAN NUYS SH (1889301)<br>VENICE SH (1890701)                                     |                      |         |                    |  |
|                                            | VERDGO HLS SH (1891401)<br>WASHINGTON PREP SH (1892801)                          |                      |         |                    |  |

| US vs SCHOOL                                                                                 |
|----------------------------------------------------------------------------------------------|
| SELECT LOCATION TYPE SELECT ROLE                                                             |
| School                                                                                       |
| SELECT LOCATIONS THE LOCATION SEARACH RESULTS WILL<br>DIFFER BASED ON LOCATION TYPE SELECTED |
| van <u>nuvs</u> sh                                                                           |
| VAN NUYS SH (1889301)<br>VAN NUYS SH W/S/T MG (1889303)                                      |
| VAN NUYS SH MED MG (1889302)                                                                 |
| VAN NUME OF DA MC (4990204)                                                                  |

| oneAccess – User Guides |                                                          |  |  |  |
|-------------------------|----------------------------------------------------------|--|--|--|
| Quick Guid              | es to assist with the tool                               |  |  |  |
|                         |                                                          |  |  |  |
|                         | User Guides                                              |  |  |  |
|                         | Single Sign On Account (SSO) Help                        |  |  |  |
|                         | End User Help Guide     Admin Approver Help Guide        |  |  |  |
|                         | MiSiS Role Requests                                      |  |  |  |
|                         | <ul><li>Job Aide</li><li>End User Help Guide</li></ul>   |  |  |  |
|                         | oneAccess Help : https://oneaccess.lausd.net/Help/Guides |  |  |  |
| A Simple Request Tool   | Login: SSO credentials                                   |  |  |  |

![](_page_12_Picture_1.jpeg)

| MiSiS – System Login                     |                                                                                                    |  |  |  |  |
|------------------------------------------|----------------------------------------------------------------------------------------------------|--|--|--|--|
|                                          | Image: Sign in with your organizational account         Sign in with your organizational account         someone@example.com         Password         Sign in         Enter your full LAUSD email address and password to |  |  |  |  |
|                                          | Log in.<br>e.g (msmith@lausd.net, mary.smith@lausd.net)                                                                                                    |  |  |  |  |
| My Integrated Student Information System | Access MiSiS: https://misis.lausd.net/start                                                                                                    |  |  |  |  |
|                                          | Login: SSO credentials                                                                                                    |  |  |  |  |

![](_page_13_Figure_1.jpeg)

| MiSiS – Supj                                                                              | port and Re                                                                                                    | sources                                                                                                    |                                                                                                    |
|-------------------------------------------------------------------------------------------|----------------------------------------------------------------------------------------------------|----------------------------------------------------------------------------------------------------|----------------------------------------------------------------------------------------------------|
| My Integrated Student<br>Information System                                               | USER GUIDES                                                                                                    | sources and Job                                                                                                    | Aids                                                                                                    |
| Log In to MISIS     Apply for Access     About MISIS     Updates     Urdates     Training | Schools may notice that the MiSiS job<br>Download instructions on accessing jo                                                                                                    | Job Alds Main Menu<br>aids will now require using Single Sig<br>b aids                                                                                                    | n-On (SSO) to view.                                                                                                    |
| Discussion Forum (login required)     Support     TO Home                                 | Academic Intervention     Athletic Eligibility     Attendance     Blackboard Connect     Census (Demographics)     Elementary.Scheduling     English Learner     Enrollment     Forms     Gifted and Talented     Education (GATE) | Gradebook     Grades     Graduation Standards     Health     Indesendent.Study     Manage.Groups     Master.Scheduling     Mather.Bickement     MISIS.Ad.Hoc.Reporting     and.Dashboards | Reports     Services     State Reporting     Student Photos     Student Photos     Student Support     (Counseling & Discipline)     Student Testing     Summer School     Teachers     Transcripts |
| My Integrated Student Information System                                                  | Website: https://a<br>Helpdesk: (213) 2                                                                                                    | achieve.lausd.net/P<br>41-5200 – Option S                                                                                                    | age/ <mark>8061</mark><br>5, then 2                                                                                                    |

![](_page_14_Figure_1.jpeg)

![](_page_14_Figure_2.jpeg)

| ITD – Traini                             | ng                                   |                                                                                      |  |
|------------------------------------------|--------------------------------------|--------------------------------------------------------------------------------------|--|
| MyPLN – Filt                             | er for MiSiS aı                      | nd FOCUS Classes                                                                     |  |
| Netwo                                    | ork                                  | To filter training catalog<br>results, type "TrainITD" in the<br>Global Search field |  |
| Home Learning Collaborate Repo           | rts ILT Admin Content Management Sup | port                                                                                 |  |
| Show All<br>Training                     |                                      | Everything   Search                                                                  |  |
| Wy Integrated Student Information System | Website: https://<br>Keyword Search: | achieve.lausd.net/mypln<br>TrainITD                                                  |  |

| MiSiS – Training                         |                                                                                                    |
|------------------------------------------|----------------------------------------------------------------------------------------------------|
| MyPLN – Glo                              | bal Search                                                                                                    |
| Training resu                            | lts                                                                                                    |
|                                          | *MiSiS Scheduling Open House<br>Event   ID ★大学大学(0)<br>The MiSiS Scheduling Open House is an opportunity for users to obtain targeted assistance from the IID Training Team with<br>the setup of a school's actual master schedule and building student requests. Please note that this is NOT a classroom<br>training session. If you require formal training, please enroll in either course MMS280 - MiSiS Scheduling                             |
|                                          | *Basic Ad Hoc Reporting<br>Event   ITD #christeria (0)<br>The Basic Interprise Ad Hoc Reporting instructor-led (ILT) course is designed to provide users with basic instruction in<br>creating ad hoc analyses with data from district applications. The ILT course covers several topics that support our online<br>curriculum including: Basic Navigation. Creating an Analysis. Reviewing Subject Areas. Exporting and For                        |
|                                          | *MISIS Open House - School Front Office Procedures<br>Event   ITD ###### (0)<br>The MISIS Open House - School Front Office Procedures session grants users an opportunity to obtain targeted assistance<br>from the ITD Training Team with the tasks to complete a school's actual matrix following the Secondary Master Scheduling<br>Commit process. Elementary Pre-Commit and Dual Language rollover processes. the Summer School sending and rec |
|                                          | *School Front End Procedures Using MiSiS (Secondary)                                                                                                    |
|                                          | Website: https://achieve.lausd.net/mypln                                                                                                    |
| My Integrated Student Information System | Keyword Search: TrainITD                                                                                                    |

![](_page_16_Picture_1.jpeg)

![](_page_16_Picture_2.jpeg)

![](_page_17_Picture_1.jpeg)